## PaperCut Mobile and Bring Your Own Device (BYOD) Printing for Windows Device

PaperCut Mobility Printing allows users to print from whatever bring your own device (BYOD) or mobile device at their disposal.

Important: Make sure your Windows device is connected to your organisation's (i.e. Nelson Mandela University) network.

In order to setup and print from your Windows device watch a short instructional video by clicking the following <u>link</u>.

| Contents                               | To Print From A Windows Device                                 |     |
|----------------------------------------|----------------------------------------------------------------|-----|
| Setting up your device<br>macOS        | PaperCut's Mobility Print - How to print from a Windows device | 0 + |
| IOS<br>Windows<br>Chrome OS<br>Android | PaperCut <sup>®</sup>                                          |     |

Alternatively, follow the basic instructions below to install the Mobility Print app.

1. Download and run this Mobility Print Printer Setup from your Windows device

| PaperCut Mobility Print Printer Setup<br>Download                                                                    |
|----------------------------------------------------------------------------------------------------|
|                                                                                                    |
| Thanks for downloading!                                                                                              |
| Your download will begin in a moment.<br>If it doesn't, <u>click here</u> ,                                          |
| While Downloading<br>You've probably got enough time to grab a coffee. Although, if your download takes a bit longer |
| Do you want to run or save pc-mobility-print-printer-setup-1.0.127.exe (2.20 MB) from cdn.papercut.com?              |

## 2. Select YES below

| User Account Control<br>Do you want to allow this app to ma<br>changes to your device?                                        | ×<br>ake    |
|----------------------------------------------------------------------------------------------------|-------------|
| Mobility Print Printer Setup<br>Verified publisher: PaperCut Software Internation<br>File origin: Hard drive on this computer | nal Pty Ltd |
| Show more details                                                                                                    | ,           |

3. Select OK.

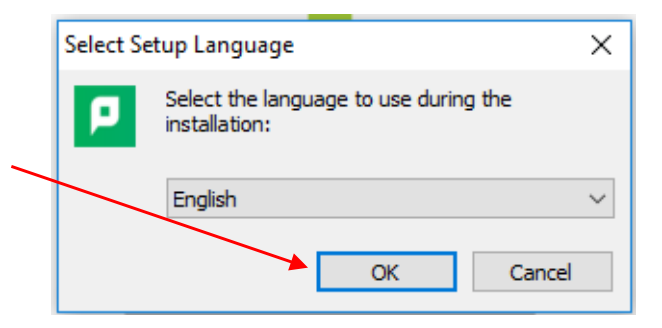

4. Select Accept and click Next.

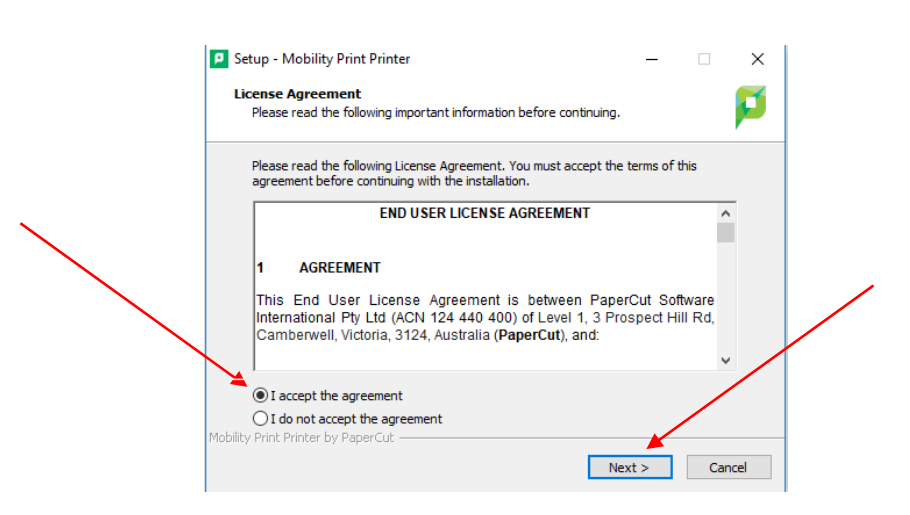

5. Select the Printer i.e. Mobile-Print and click Next

| P   | Setup - Mobility P      | Print Printer        |                                      |              | _      |       |
|-----|-------------------------|----------------------|--------------------------------------|--------------|--------|-------|
|     | Printer selection       |                      |                                      |              |        |       |
|     | Select the printe       | er you want to add t | o Windows:                           |              |        |       |
|     | Global-Print            | t-Q [Xerox-Global-P  | CL6-All-Printers]                    |              |        | <br>٦ |
|     | Mobile-Prin             | t [Imaging-NC]       |                                      |              | _      |       |
|     | O Student-CO            | DLOUR-Global-Q [St   | udent Global Co<br>Jont Clobal Black | lour Print ( | Queue] |       |
|     | - Student Hit           |                      | IEITE GIODAI DIACK                   | awrine Qu    | leuej  |       |
|     |                         |                      |                                      |              |        |       |
|     |                         |                      |                                      |              |        |       |
|     |                         |                      |                                      |              |        |       |
|     |                         |                      |                                      |              |        |       |
|     |                         |                      |                                      |              |        |       |
|     |                         |                      |                                      |              |        |       |
| Mot | lity Print Printer by I | PaperCut             |                                      |              |        |       |
|     |                         |                      |                                      |              |        |       |

6. You will be prompted to enter your Nelson Mandela University username and password. Click Next.

| Th | <b>network login</b><br>e login details provide | ed by your organ | isation | F |
|----|-------------------------------------------------|------------------|---------|---|
| En | ter your username ar                            | nd the password  | below:  |   |
| Us | ername:                                         |                  |         |   |
|    |                                                 |                  |         |   |
| Pa | ssword:                                         |                  |         |   |
| Γ  |                                                 |                  |         |   |
|    |                                                 |                  |         |   |
|    |                                                 |                  |         |   |
|    |                                                 |                  |         |   |
|    |                                                 |                  |         |   |
|    |                                                 |                  |         |   |
|    |                                                 |                  |         |   |

7. Click Finish. The device is now ready to print.

| Setup - Mobility Print Print | er — — X                                                                  |
|------------------------------|---------------------------------------------------------------------------|
|                              | Completing the Mobility Print<br>Printer Setup Wizard                     |
| ŝ                            | Setup has finished installing Mobility Print Printer on your<br>computer. |
|                              | Click Finish to exit Setup.                                               |
|                              |                                                                           |
|                              |                                                                           |
|                              |                                                                           |
|                              |                                                                           |
|                              |                                                                           |
|                              | Finish                                                                    |

8. Select the App specific File command

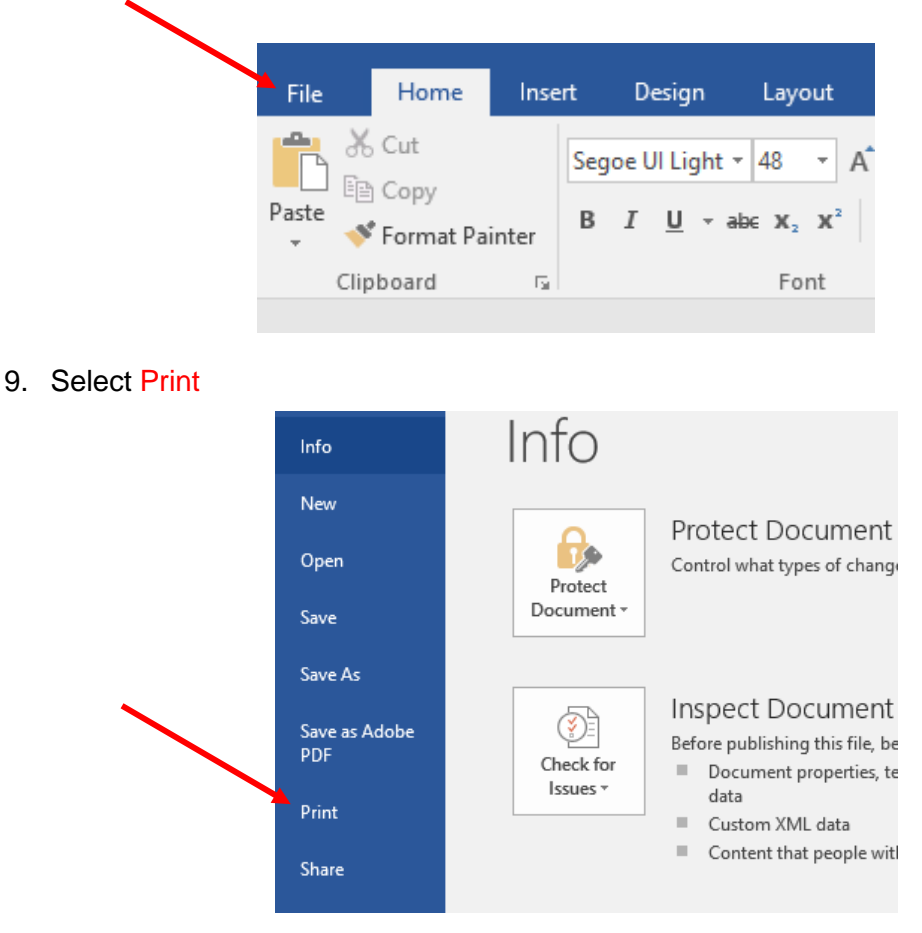

10. Select the Printer i.e. Mobile-Print, change print settings as per document requirements and click Print.

| Print                                           |
|-------------------------------------------------|
| Copies: 1 🗘<br>Print                            |
| Printer                                         |
| Ready Mobile-Print [Imaging-NC](                |
| Printer Properties                              |
| Settings                                        |
| Print All Pages<br>The whole thing              |
| Pages:                                          |
| Print One Sided<br>Only print on one side of th |
| Collated<br>1,2,3 1,2,3 1,2,3                   |
| Portrait Orientation 🗸                          |
| A4<br>8.27" x 11.69"                            |
| Normal Margins                                  |
| 1 Page Per Sheet                                |
| Page Setup                                      |

- 11. Release your print job/s at a multifunction device (printer/copier) for printing.
- 12. If you would like to view your pending print jobs and printing balance click this link.